## **UMx-CAM Setup Compatibility and Security**

## Q: When do I need to setup the compatibility and security?

A: When you encounter with following situations, please adjust the setting in **Properties**.

• Not able to activate the Device Control Mode.

It is because UMX-Cam software requires to access to System to control the microscope motor. But system does not allow it.

• When you see "Microscope is Found" but Connect button is white out.

Because the software was build up under Windows XP, therefore, for some new Operation system such as Win 8 and Win 10, you need to change compatibility to Win XP SP3.

| • | Access Violation:0040E8E5, 07B3571C                                                      | ,  |                                                                                            |   |
|---|------------------------------------------------------------------------------------------|----|--------------------------------------------------------------------------------------------|---|
|   | UM6-CAM Viewer                                                                           | ×  | UM6-CAM Viewer                                                                             | × |
|   | Access violation at address 0040E8E5 in module 'UM6-CAM.exe<br>Write of address 0000008. |    | Access violation at address 07B3571C in module 'emxunit.dll'.<br>Read of address 47B4A4A0. |   |
|   | ОК                                                                                       |    | ОК                                                                                         |   |
| • | Unable to turn on UMx-CAM software                                                       | af | er Windows OS Update.                                                                      |   |

Please refer to following steps:

(a) <u>Compatibility</u>: Firstly, Right click the Vitiny software to open **Properties** 

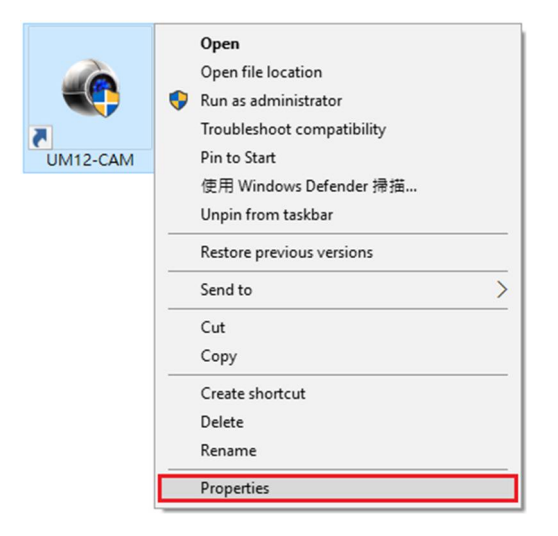

- 1. To run a program in compatibility mode (See screenshot below)
  - (A) Click on **Compatibility** tab
  - (B) Check the **Run this program in compatibility mode for** box
  - (C) Click on the drop down menu arrow and select Windows XP (Service Pack 3)

| no UM12-CAM Pro                                                                                                | perties                                                                                        | Ą                      | ×         |
|----------------------------------------------------------------------------------------------------|------------------------------------------------------------------------------------------------|------------------------|-----------|
| Security                                                                                                    | Details                                                                                        | Previous Ve            | ersions   |
| General                                                                                                    | Shortcut                                                                                       | Compa                  | atibility |
| If this program isn't<br>try running the comp<br>Run compatibility<br>How do I choose of<br>Compatibility mode | working correctly on<br>patibility troubleshoo<br>r troubleshooter<br>pompatibility settings r | this version of Witer. | ndows.    |
| Windows 8<br>Windows 95                                                                                        | am in compatibility n                                                                          | ~                      | F         |
| Windows 98 / W<br>Windows XP (Se<br>Windows XP (Se                                                             | indows Me<br>rvice Pack 2)<br>rvice Pack 3)                                                    | _                      |           |
| Windows Vista<br>Windows Vista (S<br>Windows Vista (S                                                          | Service Pack 1)<br>Service Pack 2)                                                             |                        |           |
| Windows 7<br>Windows 8                                                                                         | scaling on high Life                                                                           | l settings             |           |
| Run this progr                                                                                                 | am as an administrat                                                                           | tor                    |           |
| 🖓 Change setti                                                                                                 | ngs for all users                                                                              |                        |           |
|                                                                                                    | ОК                                                                                             | Cancel                 | Apply     |

- (b) <u>Security</u>: To change the permission for user (See screenshot below)
  - (D) Click on **Security** tab

(E) Click Edit, and (F) choose \*User (User-PC\Administrator) to edit permission for user

NOTE: Name can be User or other according to computer setting.

(G) Check all the Allow column, and click OK and Apply

| General       Shotcut       Compatibility         Security       Details       Previous Versions         Object name:       C:\Users\Public\Desktop\UM12-CAM.Ink         Group or user names:       SYSTEM         User (User-PC\User)       Object name:         C:\Users\Public\Desktop\UM12-CAM.Ink         Group or user names:         User (User-PC\User)         Administrator (User-PC\Administrator)         Administrators (User-PC\Administrators)         INTERACTIVE         To change permissions, click Edit.         Permissions for User         Allow         Deny         Full control         Modify         Read         Write         Special permissions or advanced settings.         Click Advanced. | UM12-CAM Properties                                                                                                    | ×                                                                                                    |
|----------------------------------------------------------------------------------------------------|----------------------------------------------------------------------------------------------------|----------------------------------------------------------------------------------------------------|
| Object name: C:\Users\Public\Desktop\UM12-CAM.Ink   Group or user names: SYSTEM   User (User-PC\User) Administrator (User-PC\Administrator)   Administrators (User-PC\Administrator) E   Administrators (User-PC\Administrator) E   Administrators (User-PC\Administrator) E   Administrators (User-PC\Administrator) E   Administrators (User-PC\Administrator) E   INTERACTIVE E   To change permissions, click Edit. E   Permissions for User Allow   Full control Add   Modify Read & execute   Read Write   Special permissions ✓   For special permissions or advanced settings, Advanced.                                                                                                    | General Shortcut Compatibility<br>Security Details Previous Version                                                                                                    | ly Permissions for UM12-CAM                                                                                                    |
| Full control     Allow     Deny       Full control     Modify       Read & execute       Read       Write       Special permissions       For special permissions or advanced settings.       Advanced.                                                                                                    | Object name:       C:\Users\Public\Desktop\UM12-CAM.Ink         Group or user names:       SYSTEM         SYSTEM       User (User-PC\User)         Administrator (User-PC\Administrator)       Administrators (User-PC\Administrators)         Administrators (User-PC\Administrators)       E         INTERACTIVE       E         To change permissions, click Edit.       E | Security Object name: C:\Users\Public\Desktop\UM12-CAM.Ink Group or user names: SYSTEM User (User-PC\User) Administrator (User-PC\Administrator) Administrators (User-PC\Administrators) INTERACTIVE |
| OK Cancer Sphy                                                                                                    | Full control         Modify         Read & execute         Read         Write         Special permissions         For special permissions or advanced settings, click Advanced.                                                                                                    | Permissions for User Allow Deny Full control Modify Read & execute Read Write OK Cancel Apply                                                                                                    |

## (c) Double check and confirm **OK**.

## If you still encounter with connection problem, please contact mltc@vitiny.com

| General                                                                                   | Shortcut              | C        | ompatibility         |
|-------------------------------------------------------------------------------------------|-----------------------|----------|----------------------|
| Security                                                                                  | Details               | Previo   | us Versions          |
| oject name: C                                                                             | :\Users\Public\Deskto | p\UM12-C | AM.Ink               |
| oup or user nam                                                                           | es:                   |          |                      |
| SYSTEM                                                                                    |                       |          |                      |
| User (User-I                                                                              | PC\User)              |          |                      |
| 💩 User (User-l                                                                            | PC\User)              |          |                      |
| Users (User-                                                                              | -PC\Users)            |          |                      |
| INITEDACTIV                                                                               | F                     |          |                      |
| INTERACTIV                                                                                | -                     |          |                      |
|                                                                                           | sions, click Edit.    |          | Eda                  |
| change permiss                                                                            | sions, click Edit.    |          | <u>E</u> dit         |
| change permissemissions for Art                                                           | sions, click Edit.    | Allow    | <u>E</u> dit<br>Deny |
| change permiss<br>ermissions for Art<br>Full control                                      | sions, click Edit.    | Allow    | <u>E</u> dit<br>Deny |
| change permiss<br>ermissions for Art<br>Full control<br>Modify                            | sions, click Edit.    | Allow    | <u>E</u> dit<br>Deny |
| change permissions for Art<br>Full control<br>Modify<br>Read & execute                    | sions, click Edit.    | Allow    | <u>E</u> dit<br>Deny |
| change permissions for Art<br>Full control<br>Modify<br>Read & execute<br>Read            | sions, click Edit.    | Allow    | <u>E</u> dit<br>Deny |
| o change permissions for Art<br>Full control<br>Modify<br>Read & execute<br>Read<br>Write | sions, click Edit.    | Allow    | <u>E</u> dit<br>Deny |